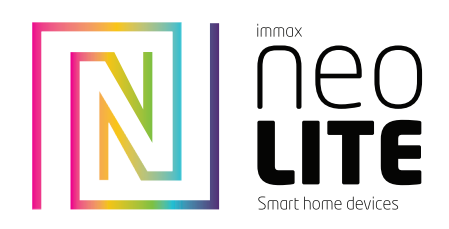

# UŽIVATELSKÝ NÁVOD

Immax NEO LITESmart Security Dětská chůvička ,Baby Monitor WiFi 2.4GHz. 4MP

Technická specifikace: Funkce ONVIF: Ne Funkce WebRTC: Ano Alarm: oznámení detekce pohybu, zvuku Sledování pohybu: Ne Oblast snímání:Ano Detekce těla: Ano Detekce zvuku: Ano Detekce pláče: Ano Ukolébavky: 7 skladeb Obousměrná zvuková komunikace: Ano Siréna: Ano Protokol: Wi-Fi Standard IEEE802.11b/g/n Frekvence: 2400MHz~2483.5MHz Maximální RFvýstupní výkon: WiFi: 20dBm Podpora: IOS7 a vyšší, Android 4.0 a vyšší Zabezpečení: ověřování uživatelů, šifrování softwaru Vestavěný slot TF podporuje max. 128 GB microSD (FAT32) Provozní teplota: -10 ° C + 50 ° C Rozsahdetekce vlhkosti: 10-90% RH Rozsahdetekce teploty: 0 - +50°C Citlivost mikrofonu -36dB ± 2dB Materiál: plast Stupeň krytí: IP20

Napáiení: DC5V / 1A (Micro USB) Rozměry: 7,5x3x39cm Váha: 94g

Rozlišení: 4MP(2560 x 1440).VGA(640x480) Min. osvětlení: 0.1lux /F2 Objektiv: 3.6mm Úhel: 107 ° Infračervené LED: 2ks/ dosah: 5m Denní a noční automatické přepínání filtru IR-CUT Komprese videa: H.265 Audio komprese: G.711 Stream: Ano

Obsah balení: Smart dětská chůvička, napájecí adaptér, Micro USB kabel, instalační materiál, uživatelský manuál

Podpora funkce WebRTC, záznam z kamery v reálném čase lze spustit na webovém prohlížeči, https://protect-eu.ismartlife.me/login

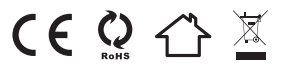

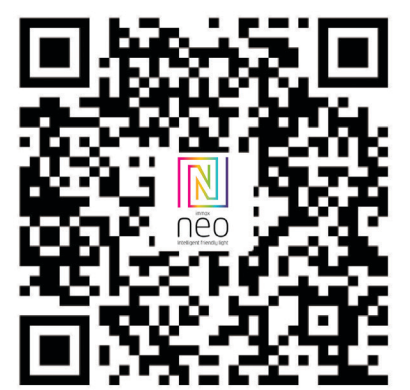

### NASTAVENÍ V APLIKACI

- Možnosti nastavení se můžou v aplikaci lišit v závislosti na typu kamery.
- 1. Správa domácností
- 2. Zobrazení náhledů kamer
- Hlasové ovládání
- Přidání nového zařízení
- 5. Informace o počasí
- 6. Správa místností a pořadí zařízení
- 7. Přidání prvního zařízení
- 8. Informace o uživateli (Předplacené služby, Geofence, Nastavení atd.)
- 9. Chytré scény, automatizace
- 10. Místnosti a zařízení 11. Zabezpečení
- 12. Změna rozlišení HD/SD
- 13. Nastavení kamery
- 14. Nastavení zvuku
- 15. Vertikální zobrazení přes celou obrazovku
- 16. Horizontální zobrazení přes celou obrazovku
- 17. Snímek obrazovky z přehrávaného záznamu uloží se na úložiště v mobilním zařízení
- 18. Záznam přehrávaného záznamu uloží se na úložiště v mobilním zařízení
- 19. Rozbalení menu
- 20. Aktivování mikrofonu pro reprodukováno zvuku z kamerv
- 21. Přehrávání záznamu s SD karty
- 22. Pořízené snímky z kamery 23. Nastavení pozadí
- 24. Soukromý mód
- 25. Sledování pohybujícího se objektu
- 26. Zasílánínotifikací o detekci pohybu
- 27. Zasílánínotifikací o detekci zvuku

- 28. Patrolování 29. Spuštění sirény
- 30. Nastavení kamery
- 31. Zprávy
- 32. Ovládání kamery
- 33. Nastavení míst pro Patrolování (max 6 míst)
- 34. Cloudové služby
- 35. Chytré scény

#### NASTAVENÍ KAMERY

- 1. Zde si můžete nastavit název kamerv a ikonu
- Informace o kameře. IP adresa. ID zařízení. Časová zóna. SílaWiFi signálu
- 3. Automatizace a chytré scény vztahující sek danému zařízení
- 4. Aplikace třetích strana Google Home a Amazon Alexa
- 5. Soukromý mód vypne zobrazení živého záznamu v aplikaci 6. Základní nastavení – otočení obrazovky, vodoznak s časem, jednosměrná nebo
- obousměrná komunikace
- 7. Nastavení alarmu detekce pohybu, sledování pohybujícího se objektu, citlivost
- detekce, detekce zvuku, plán (pouze pro vybrané modely)
- 8. Nastavení sirény hlasitost a délka zvukového upozornění
- 9. Služby placeného cloudového úložiště
- 10. Oznámení o tom, že kamera je v Offline módu
- 11. FAQ a zpětná vazba
- 12. Sdílení zařízení 13. Přidání odkazu na kameru na plochu mobilního zařízení
- 14. Aktualizace zařízení
- 15. Odstranění zařízení z aplikace
- 16. Restart zařízení

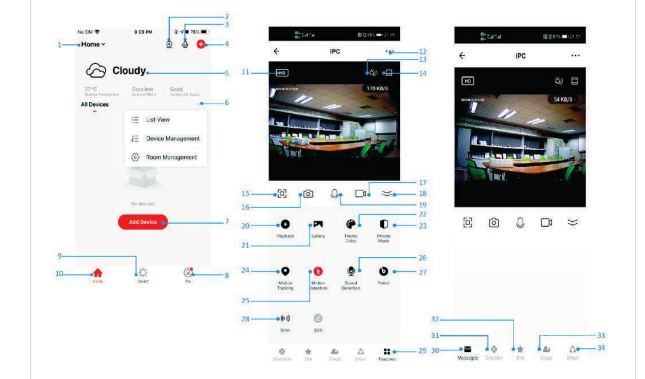

## RESETZAŘÍZENÍ

Pomocí resetovacího kolíčku stiskněte resetovací tlačítko po dobu minimálně 8 vteřin

### WEB RTC

Pro sledování živého záznamuz kamery přes webový prohlížeč použijte tento odkaz https://protect-eu.ismartlife.me/login

Aplikace Immax NEO PROa spárování zařízení Naskenujte kód QRkód a stáhněte si aplikaci Immax NEO PRO. v App Store nebo Google Playvyhledejte a nainstalujte aplikaci NEO PRO. Spusťte aplikaci Immax NEO PRO a klepněte na "Registrovat" a založte si vlastní účet pomocí e-mailu.

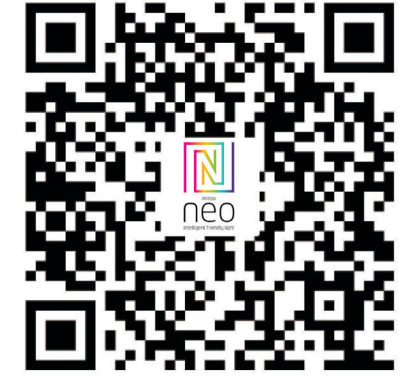

# BEZPEČNOSTNÍ INFORMACE

UPOZORNĚNÍ: Uchováveite mimo dosah dětí. Tento výrobek obsahuje malé souča které mohou způsobit udušení nebo zranění při požití.

VAROVÁNÍ: Každá baterie má předpoklad k úniku škodlivých chemikálií, které mo poškodit pokožku, oděv nebo prostor kde je baterie uložená. Abyste předešli rizi zranění, nedovolte aby jakákoliv látka z baterie přišla do kontaktu s očima nebo pokožkou. Každábaterie může prasknout či dokonce explodovat pokud je vystav ohni nebo jiným formám nadměrného tepla. Během manipulace s bateriemi buďte opatrní. Pro sníženírizika či zranění způsobené nesprávným zacházením s baterier proveďte následujícíopatření:

- Nepoužíveite různé značky a tvpy baterií ve steiném zařízení
- Při výměně baterií vždv vyměňte všechny baterie v zařízení
- Nepoužíveite dobíjecí nebo opakovaně použitelné baterie.
- Dodržujte pokyny výrobce baterie pro správnou manipulaci a likvidaci baterie.

UPOZORNĚNÍ: Výrobek a baterie by měly být likvidovány v recyklačním centru. Nevyhazujte s běžným odpadem z domácnosti.

UPOZORNĚNÍ: Pro zajištění bezpečného používání výrobku je nutné v místě instal přivést vodiče dle platných předpisů. Instalacemusí být provedena pouze osobou odpovídající certifikací v oboru elektro. Při montáži nebo při zjištění závady, musí b vždy odpojený přívodní kabel ze zásuvky(v případě přímého zapojení je nutné vyp příslušný jistič). Nesprávná instalace může vést k poškození výrobku a zranění.

UPOZORNĚNÍ: Neprovádějte demontáž výrobku, možnost úrazu elektrickým prou

|                 | Pokud máte registraci hotovou, přihlaste se pomocí svého účtu účet.                                                                                                    | Home ~                                                                                                    | Add Marras                                                                                                    |
|-----------------|----------------------------------------------------------------------------------------------------|----------------------------------------------------------------------------------------------------|----------------------------------------------------------------------------------------------------|
| Nebo<br>i Immax | PŘIPOJENÍ PŘESBLUETOOTH<br>Zapněte Bluetooth v telefonu a otevřete aplikaci Immax NEO PRO,<br>klikněte na "+" v pravém horním rohu stránky "Domácnost" a poté<br>vyberte "Přidat zařízení".<br>Počkejte, až Bluetooth vyhledá zařízení,a pak vyberte možnost<br>"Přidat".<br>Zadejte přístupové údaje k vaší WiFi síti<br>Počkejte, až se zařízení připojí.                                                                                                    | Kenney<br>Marine Marine Marine<br>Al Denses<br>Kenney<br>Kenney<br>Kenne                                                                                                    | Annual and a second second sec                                                                                                    |
|                 | <ul> <li>Připojení pomocí QR kódu</li> <li>1. Vaplikaci Immax NEO PRO klikněte na záložku Místnost a potom na tlačítko "+" pro přidání zařízení.VzáložceImmax NEO vyberte daný produkt.</li> <li>2. V pravém homím rohu zvolte způsob párování. V základu je nastaveno párování pomoci QRkódu.</li> <li>3. Potvrďte, že jsem slyšel upozornění a nebo, že LEDdioda rychle bliká.</li> <li>4. Zadejte přístupové údaje do WiFi sítě a potvrďte.</li> <li>5. Načtěte kamerou vygenerovaný QRkód.</li> <li>6. Vyčkejte než se kamera přidá do aplikace Immax NEO PRO.</li> </ul> | Enter W-Fi<br>Passoci<br>Court<br>Court | Le U<br>Const<br>Const<br>Con |

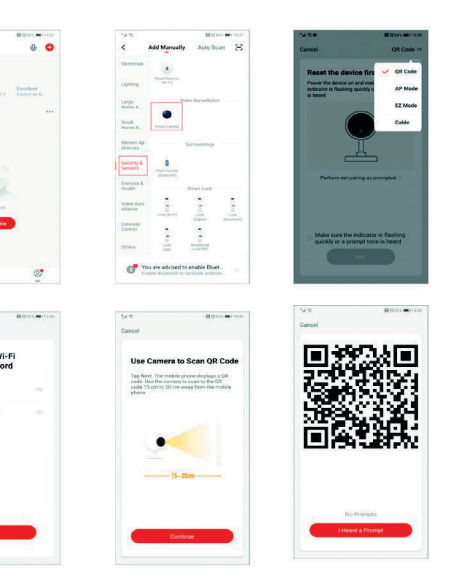

| <ul> <li>bhou</li> <li>ÚDRŽBA</li> <li>Chrante zařízení před kontaminací a znečištěním. Přistroj otřete měkkým hadříkem, nepoužívelje drsný nebo hrubozrnný materiál.</li> <li>vena</li> <li>Na tento výrobek bylo vydáno Prohlášenío shodě, vice informací naleznete na www.immax.cz</li> <li>Máte-li dotaz nebo potřebujete-li poradit, kontaktujte násna podpora@immaxneo.cz</li> <li>Máte-li dotaz nebo potřebujete-li poradit, kontaktujte násna podpora@immaxneo.cz</li> <li>Máte-li dotaz nebo potřebujete-li poradit, kontaktujte násna podpora@immaxneo.cz</li> <li>Máte-li dotaz nebo potřebujete-li poradit, kontaktujte násna podpora@immaxneo.cz</li> <li>Máte-li dotaz nebo potřebujete-li poradit, kontaktujte násna podpora@immaxneo.cz</li> <li>Máte-li dotaz nebo potřebujete-li poradit, kontaktujte násna podpora@immaxneo.cz</li> <li>Máte-li dotaz nebo potřebujete-li poradit, kontaktujte násna podpora@immaxneo.cz</li> <li>Máte-li dotaz nebo potřebujete-li poradit, kontaktujte násna podpora@immaxneo.cz</li> <li>Vel normatic nebo potřebujete-li poradit, kontaktujte násna podpora@immaxneo.cz</li> <li>Vel normatic nebo potřebujete-li poradit, kontaktujte násna podpora@immaxneo.cz</li> <li>Vel normatic nebo potřebujete-li poradit, kontaktujte násna podpora@immaxneo.cz</li> <li>Vel normatic nebo potřebujete-li poradit, kontaktujte násna podpora@immaxneo.cz</li> <li>Vel normatic nebo potřebujete-li poradit, kontaktujte násna podpora@immaxneo.cz</li> <li>Vel normatic nebo potřebujete-li poradit, kontaktujte násna podpora@immaxneo.cz</li> <li>Vel normatic nebo potřebujete-li poradit, kontaktujte násna podpora@immaxneo.cz</li> <li>Vel normatic nebo potřebujete-li poradit, kontaktujte násna podpora@immaxneo.cz</li> <li>Vel normatic nebo potřebujete-li poradit, kontaktujte násna podpora@immaxneo.cz</li> <li>Vel normatic nebo potřebujete-li poradit, kontaktujte násna podpora@immaxneo.cz</li> <li>Vel normax vel nebo potřebujete-li poradit, kontaktuj</li></ul> | iastky, honou honou hono |
|----------------------------------------------------------------------------------------------------|----------------------------------------------------------------------------------------------------|
|----------------------------------------------------------------------------------------------------|----------------------------------------------------------------------------------------------------|